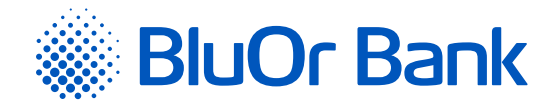

# ИНСТРУКЦИЯ ПАРОЛЬ+SMS-АУТЕНТИФИКАЦИИ

www.bluorbank.lv

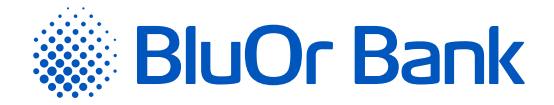

## СОДЕРЖАНИЕ

| Терм | ины и сокращения                                                                                        | .1 |
|------|----------------------------------------------------------------------------------------------------|----|
| 1.   | Общее описание                                                                                          | 2  |
| 2.   | Активация Пароль+SMS-аутентификации, используя Интернет-Банк                                            | 2  |
| 3.   | Регулярное подключение к Интернет-Банку, используя Пароль+SMS-аутентификацию                            | 4  |
| 4.   | Подписание стандартных документов и их отправка в Интернет-Банке,<br>используя Пароль+SMS-аутентифкацию | 6  |

### ТЕРМИНЫ И СОКРАЩЕНИЯ

Банк – BluOr Bank AS. Интернет-Банк – BluOr Bank AS Интернет-Банк.

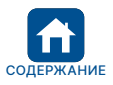

Утверждено 20.06.2022

В силе с 04.07.2022

B2.1/C7-1158/02

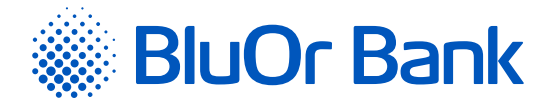

# 1. ОБЩЕЕ ОПИСАНИЕ

- 1.1. Средство аутентификации Пароль+SMS-аутентификация используется для:
  - 1.1.1. подключения к Интернет-Банку;
  - 1.1.2. подписания платежных поручений, заказов на выплату наличных и различных заявлений в Интернет-Банке;
  - 1.1.3. переписки с Банком в Интернет-Банке.

#### 2. АКТИВАЦИЯ ПАРОЛЬ+SMS-АУТЕНТИФИКАЦИИ, ИСПОЛЬЗУЯ ИНТЕРНЕТ-БАНК

2.1. Для активации Пароль+SMS-аутентификации, выполните следующие действия:

- 2.1.1. Откройте страницу Интернет-Банка (<u>https://ib.bluorbank.lv</u>).
  - 2.1.1.1. В поле «Имя пользователя» введите свое имя пользователя для подключения к Интернет-Банку, которое указали в Заявлении об оказании повседневных услуг физического лица.
  - 2.1.1.2. Нажмите на кнопку «Подключиться».

| Подключитесь к                    | интернет-банку              |
|-----------------------------------|-----------------------------|
| Загрузите мобильное<br>приложение | Имя пользователя<br>Q BluOr |
| BluOr Bank                        | ПОДКЛЮЧИТЬСЯ                |

Рис. 2.1. Активация Пароль+SMS-аутентификации – шаг 1.

- 2.1.2. В своем мобильном телефоне вы получите короткое сообщение с первоначальным паролем для активации Пароль+SMS-аутентификации.
  - 2.1.2.1. В поле «Код Digipass/Пароль» введите первоначальный пароль.
  - 2.1.2.2. Нажмите на кнопку «Подключиться».

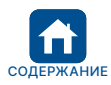

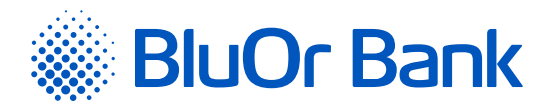

| Подключитесь к                                                                       | интернет-банку                                                  |
|--------------------------------------------------------------------------------------|-----------------------------------------------------------------|
|                                                                                      | Имя пользователя<br>Q BluOr<br>Код Digipass/Пароль<br>••••••••• |
| Для подключения используйте приложение Blue KEY<br>Выберите функцию "Scan for login" | ПОДКЛЮЧИТЬСЯ                                                    |

Рис. 2.2. Активация Пароль+SMS-аутентификации – шаг 2.

2.1.3. Откроется страница, где вам нужно поменять первоначальный пароль на свой пароль.

| Код пользователя                                                                            | test                                                | 7                                                                               |         |
|---------------------------------------------------------------------------------------------|-----------------------------------------------------|---------------------------------------------------------------------------------|---------|
| екущий пароль *                                                                             |                                                     | 2                                                                               |         |
| овый пароль *                                                                               |                                                     | 2                                                                               |         |
|                                                                                             |                                                     |                                                                                 |         |
| Іодтвердить пароль *                                                                        |                                                     | 7                                                                               |         |
| Тодтвердить пароль *<br>Пароль должен состоять<br>одну цифру                                | как минимум из 8 знаков и со                        | <ul> <li>держать хотя бы одну заглавную и строчную букву,</li> </ul>            | , а таю |
| іодтвердить пароль *<br>Пароль должен состоять<br>одну цифру<br>цата последней смены пароля | как минимум из 8 знаков и со<br>28.09.2018 09:30:17 | <ul> <li>держать хотя бы одну заглавную и строчную букву,</li> <li>7</li> </ul> | , а таю |

Рис. 2.3. Активация Пароль+SMS-аутентификации – шаг 3.

- 2.1.3.1. В поле «Текущий пароль» введите присвоенный банком первоначальный пароль.
- 2.1.3.2. В поле «Новый пароль» введите свой новый пароль.
- 2.1.3.3. В поле «Подтвердить пароль» повторно введите свой новый пароль.
- 2.1.3.4. Нажмите на кнопку "Сохранить».
- 2.1.4. Через 10 секунд повторно откроется страница Интернет-Банка.
  - 2.1.4.1. В поле «Имя пользователя» еще раз введите свое имя пользователя.
  - 2.1.4.2. В поле **«Код Digipass/Пароль»** введите свой пароль и нажмите на кнопку «Подключиться».

| Подклюнитесь к                                                                       | интернет-банку                                     |
|--------------------------------------------------------------------------------------|----------------------------------------------------|
|                                                                                      | Имя пользователя<br>Q BluOr<br>Код Digipass/Пароль |
| Для подключения используйте приложение Blue KEY<br>Выберите функцию "Scan for login" | ПОДКЛЮЧИТЬСЯ                                       |

Рис. 2.4. Активация Пароль+SMS-аутентификации – шаг 4.

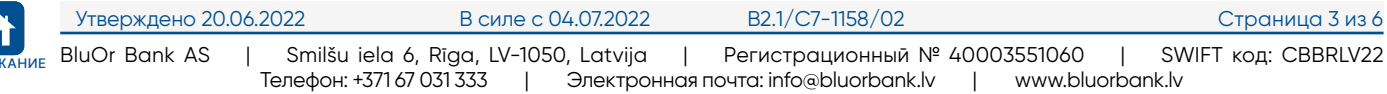

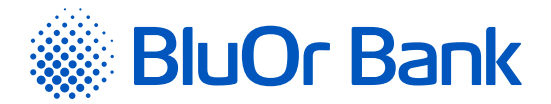

2.1.4.3. В поле **«SMS-код»** введите SMS-код, который вы получили в своем мобильном телефоне в виде короткого сообщения.

#### 2.1.4.4. Нажмите на кнопку «Далее».

| Подключитесь к                                                                       | интернет-банку                                   |
|--------------------------------------------------------------------------------------|--------------------------------------------------|
|                                                                                      | Имя пользователя<br>Q BluOr<br>SMS-код<br>•••••• |
| Для подключения используйте приложение Blue KEY<br>Выберите функцию "Scan for login" | ЗАПРОСИТЬ SMS-КОД ДАЛЕЕ                          |

Рис. 2.5. Активация Пароль+SMS-аутентификации – шаг 5.

#### 3. РЕГУЛЯРНОЕ ПОДКЛЮЧЕНИЕ К ИНТЕРНЕТ-БАНКУ, ИСПОЛЬЗУЯ ПАРОЛЬ+SMS-АУТЕНТИФИКАЦИЮ

- 3.1. Для регулярного подключения к Интернет-Банку, выполните следующие действия:
  - 3.1.1. Откройте страницу Интернет-Банка (<u>https://ib.bluorbank.lv</u>).
    - 3.1.1.1. В поле **«Имя пользователя»** введите свое имя пользователя для подключения к Интернет-Банку и нажмите на кнопку <mark>«Подключиться»</mark>.

| Подключитесь к                    | интернет-банку              |
|-----------------------------------|-----------------------------|
| Загрузите мобильное<br>приложение | Имя пользователя<br>Q BluOr |
| BluOr Bank                        | ПОДКЛЮЧИТЬСЯ                |

Рис. 3.1. Подключение к Интернет-Банку – шаг 1.

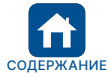

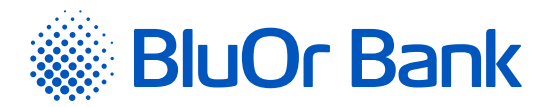

3.1.1.2. В поле **«Код Digipass/Пароль»** введите свой пароль и нажмите на кнопку «Подключиться».

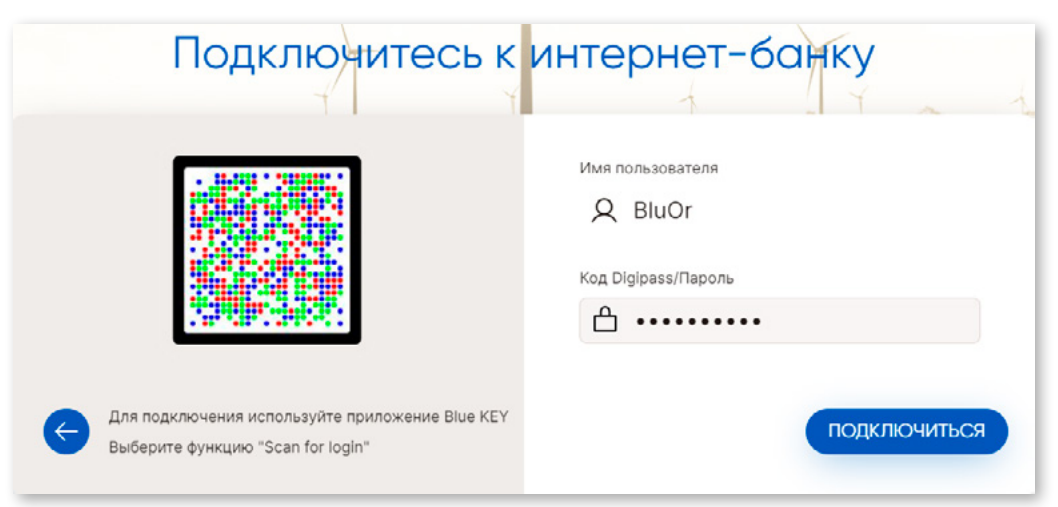

Рис. 3.2. Подключение к Интернет-Банку – шаг 2.

3.1.1.3. В поле **«SMS-код»** введите SMS-код, который вы получили в своем мобильном телефоне в виде короткого сообщения. Нажмите на кнопку <mark>«Далее»</mark>.

| Подключитесь к                                                                       | интернет-банку                         |
|--------------------------------------------------------------------------------------|----------------------------------------|
|                                                                                      | Имя пользователя<br>О BluOr<br>SMS-код |
| Для подключения используйте приложение Blue KEY<br>Выберите функцию "Scan for login" | ЗАПРОСИТЬ SMS-КОД ДАЛЕЕ                |

Рис. 3.3. Подключение к Интернет-Банку – шаг 3.

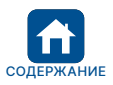

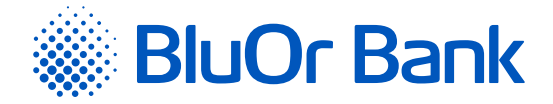

#### 4. ПОДПИСАНИЕ СТАНДАРТНЫХ ДОКУМЕНТОВ И ИХ ОТПРАВКА В ИНТЕРНЕТ-БАНКЕ, ИСПОЛЬЗУЯ ПАРОЛЬ+SMS-АУТЕНТИФКАЦИЮ

- 4.1. Стандартные документы (заявления, анкеты, подтверждения и другие документы в формате PDF) можно подписать и отправить в Интернет-Банке.
  - 4.1.1. Заполните в электронном виде PDF документ и сохранить его на своем компьютере.
  - 4.1.2. Подключитесь к Интернет-Банку, используя Пароль+SMS-аутентифкацию.
  - 4.1.3. В Интернет-Банке нажмите на «Новое сообщение».
    - 4.1.3.1. В поле «Тема» выберите нужную тему или «Письмо оператору».
    - 4.1.3.2. В поле **«Сообщение»** введите сообщение для Банка.
    - 4.1.3.3. Нажмите на кнопку «Добавить» и выберите файл, который присоединить к сообщению. Файл появится на экране.
    - 4.1.3.4. Нажмите на кнопку «Начать загрузку» или «Загрузить», в результате чего файл будет присоединен.
    - 4.1.3.5. Нажмите на кнопку «Сохранить и отправить». Откроется экран для подписания сообщения при помощи SMS-кода. В поле «SMS-код» введите SMS-код, полученный в мобильном устройстве, и нажмите на кнопку «Отправить».

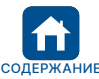